| NAME:   | INDEX NO:              |
|---------|------------------------|
| SCHOOL: | CANDIDATE'S SIGNATURE: |

| DATE : |  |
|--------|--|
|--------|--|

## **SAMIA SUB-COUNTY JOINT EXAMINATION 2021**

Kenya Certificate of Secondary Education (K.C.S.E.)

451/2 COMPUTER STUDIES PAPER 2 (PRACTICAL) TIME: 2½ HRS.

## **INSTRUCTIONS TO CANDIDATES:**

- (a) Indicate your name and index number at the top right hand corner of each printout.
- (b) Write your name and index number on the CD/Removable storage medium provided.
- (c) Write the name and version of the software used for each question attempted in the answer sheet provided.
- (d) Answer all the questions
- (e) All questions carry equal marks.
- (f) Passwords should not be used while saving in the CD / Removable storage medium.
- (g) All answers must be saved in your CD/Removable storage medium.
- (h) Make a printout of the answers on the answer sheet.
- (i) Arrange your printouts and tie/staple them together.
- (j) Hand in all the printouts and the CD/Removable storage medium used.
- (k) This paper consists of 4 printed pages.
- (1) Candidates should check the question paper to ascertain that all the pages are printed as indicated and that no questions are missing.
- (m)Candidates should answer the questions in English.

| Question | Maximum<br>Score | Candidate's<br>Score |
|----------|------------------|----------------------|
| 1        |                  |                      |
| 2        |                  |                      |
| Total    |                  |                      |

For Examiners' Use Only

This paper consists of 4 printed pages. Candidates should check the question paper to ensure that all the Papers are printed as indicated and no questions are missing.

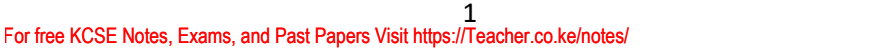

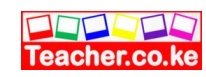

1. Mobilis is a company that engages in the sales of the following Mobile service providers: Faiba, Gateway, Vodafone and SAF. The company uses sales representatives who operate at various regions in Nairobi town. Each sales representative presents monthly sales to the manager (Values are in Ksh).

|     | А            | В     | С       | D        | Е      | F              |
|-----|--------------|-------|---------|----------|--------|----------------|
| 1.  | Mobile       | e_Acc | essor   | ies S    | ales ] | LTD            |
| 2.  | Product type |       |         |          |        |                |
| 3.  | Sales Rep.   | Faiba | Gateway | Vodafone | SAF    | Total<br>Sales |
| 4.  | Kipkulei     | 24000 | 37500   | 39500    | 49500  |                |
| 5.  | Tom          | 15000 | 26500   | 21500    | 25500  |                |
| 6.  | Sharon       | 5500  | 14800   | 3500     | 16500  |                |
| 7.  | Oscar        | 7000  | 15500   | 14500    | 64500  |                |
| 8.  | Linda        | 11000 | 69000   | 2200     | 64500  |                |
| 9.  | Danelaw      | 33500 | 12000   | 14500    | 23500  |                |
| 10. | Muriithi     | 15500 | 80000   | 17200    | 23500  |                |

- (a) Using spreadsheet package,
  - (i) Enter the information given in the table above into a worksheet. Save workbook as **MOBILISREPS** and rename sheet 1 as **Sales**. (20 marks)
  - (ii) Validate all the cells in the Product Type columns to allow entry of numeric data from 0 to 80,000 only. A message, Invalid data!: should be displayed whenever a cell is typed with non compliant data.
    (3 marks)

## (b) Using formulae, determine the;

- (i) Total sales for each Sales representative (2 marks)
- (ii) Product type Total Sales for each provider. (2 marks)
- (c) Each sales person earns Bonus points for the sales of each product type based on the following criteria.
  - 1 point for every sh. 50 for Faiba,
  - 2 points for every sh. 60 for Gateway,
  - 3 point for every sh. 50 for Vodafone,
  - 2 point for every sh. 60 for SAF.

Insert a column **Bonus Points** and compute the points of each sales person. (5 marks)

(d) Insert a blank column **Awards** and based on the Bonus points earned by each sales representative, use a function to display the remarks on Awards as follows: (5 marks)

| <u>Total Sales</u>                  | <u>Awards</u> |
|-------------------------------------|---------------|
| 2,500 and above                     | Cash          |
| More than 1,000 and less than 2,500 | Voucher       |
| 1,000 and below                     | try again     |
|                                     |               |

- (e) Format the figures in worksheet as follows:
  - Title and subtitle:
  - ✓ Double underline
  - ✓ Font type Algerian

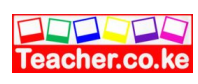

(3 marks)

✓ Font size

| f)                       | Rotate, all the Produ                                                                 | ect Type heading labels                                                | in the worksheet to $-90^{\circ}$ .                    | (1 mark)                                 |
|--------------------------|---------------------------------------------------------------------------------------|------------------------------------------------------------------------|--------------------------------------------------------|------------------------------------------|
| g)                       | Generate a column o<br>your chart according                                           | chart to represent the To<br>gly and place it in a new                 | otal sales for each sales re<br>worksheet renamed as C | presentative. Label<br>HART.<br>(7marks) |
| h)                       | Print Sales and CHA                                                                   | ART.                                                                   |                                                        | (7marks)<br>(2marks)                     |
| HIGH<br>world.<br>inform | SEASONS is a holid<br>In order to keep track<br>nation is required.                   | lay resort firm. It has se<br>t of its employees, a dat                | veral branches all over th<br>abase to organize employ | e<br>ee                                  |
| (a) Cro<br>pro           | eate a database file an<br>ovided.                                                    | d save it as <b>SEASONS</b>                                            | in the removable storage                               | (2 marks)                                |
| (b) (i)                  | Create a table contain<br><b>Field Name</b><br>Employee No.<br>Date of Birth<br>Grade | ing the following fields<br>Field Typ<br>Auto Num<br>Date/Time<br>Text | :<br>e<br>ber                                          | (3 marks)                                |
| (ii)<br>(c) (i)          | Make the field Emplo<br>EMPLOYEES.<br>Create a form based o                           | oyee No. the primary ke<br>on the EMPLOYEES tal                        | ey and save the table as<br>ble and save it as         | (3 marks)                                |
| EN                       | IPLOYEES FORM.                                                                        |                                                                        |                                                        | (4 marks)                                |
| (ii)                     | Use the form to enter                                                                 | the records below:                                                     |                                                        | (5 marks)                                |
|                          | Employee No.                                                                          | Date of Birth                                                          | Grade                                                  |                                          |
|                          | 1                                                                                     | 5/15/1960                                                              | G                                                      |                                          |
|                          | 2                                                                                     | 4/28/1978                                                              | Н                                                      |                                          |
|                          | 3                                                                                     | 10/30/1972                                                             | R                                                      |                                          |
|                          | 4                                                                                     | 12/5/1975                                                              | Н                                                      |                                          |
|                          | 5                                                                                     | 2/28/1974                                                              | G                                                      |                                          |
|                          | 6                                                                                     | 1/3/1970                                                               | G                                                      |                                          |
|                          | 7                                                                                     | 11/24/1956                                                             | Н                                                      |                                          |
|                          | 8                                                                                     | 3/10/1984                                                              | G                                                      |                                          |
|                          | 9                                                                                     | 4/4/1956                                                               | S                                                      |                                          |
|                          | 10                                                                                    | 8/11/1964                                                              | R                                                      |                                          |
| (d) Mo                   | odify the EMPLOYEE                                                                    | ES table by adding two                                                 | new fields:                                            | (2 marks)                                |
| Fie                      | eld Name                                                                              | Field Type                                                             |                                                        |                                          |
| Sal                      | lary (Shs)                                                                            | Currency                                                               |                                                        |                                          |
| Ad                       | dress                                                                                 | Text                                                                   |                                                        |                                          |

2.

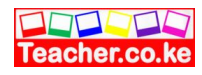

| (e) | (e) (i) Create another table containing the following fields: |                                            | (2 marks)    |
|-----|---------------------------------------------------------------|--------------------------------------------|--------------|
|     | Field Name                                                    | Field Type                                 |              |
|     | House ID                                                      | Auto Number                                |              |
|     | Number of Rooms                                               | Number                                     |              |
|     | Location                                                      | Text                                       |              |
|     | Rent                                                          | Currency                                   |              |
|     | (ii) Make the field House ID                                  | the primary key and save the table as HOUS | ES.(2 marks) |
| (f) | Create a relationship the tabl                                | es and enforce referential integrity.      | (6 marks)    |
| (g) | (i) Create a query and save it                                | as EMPLOYEES QUERY based on the            |              |
|     | EMPLOYEES table that w                                        | vould display all the employee's in        |              |
|     | Grade H, R and their date                                     | of birth.                                  | (2 marks)    |
|     | (ii) Sort the records in the EM                               | MPLOYEES QUERY in alphabetical of          |              |
|     | Grade field.                                                  |                                            | (3 marks)    |
| (h) | (i) Create a columnar report                                  | with portrait orientation from the         |              |
|     | EMPLOYEES QUERY. S                                            | Save the report as EMPLOYEES REPORT.       | (4 marks)    |
|     | (ii) Enter a function to comp                                 |                                            |              |
|     | report.                                                       |                                            | (5 marks)    |
|     | (iii)Insert a header EMPLOY                                   | YEES IN GRADE H AND R in the report        |              |
|     | having font size 20 pts to                                    | the left of the page.                      | (3 marks)    |
| (i) | Print the EMPLOYEES Tab                                       | le, EMPLOYEES FORM,                        |              |
|     | EMPLOYEES QUERY and                                           | EMPLOYEES REPORT.                          | (4 marks)    |

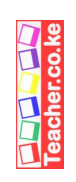

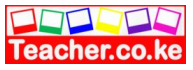